# 【スマートCat】 B2URL 設定変更ツール実行手順書

2025/04/23 作成

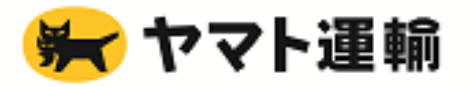

# 1. B2URL 設定変更ツールの操作の流れ(作業時間目安:15分/1台)

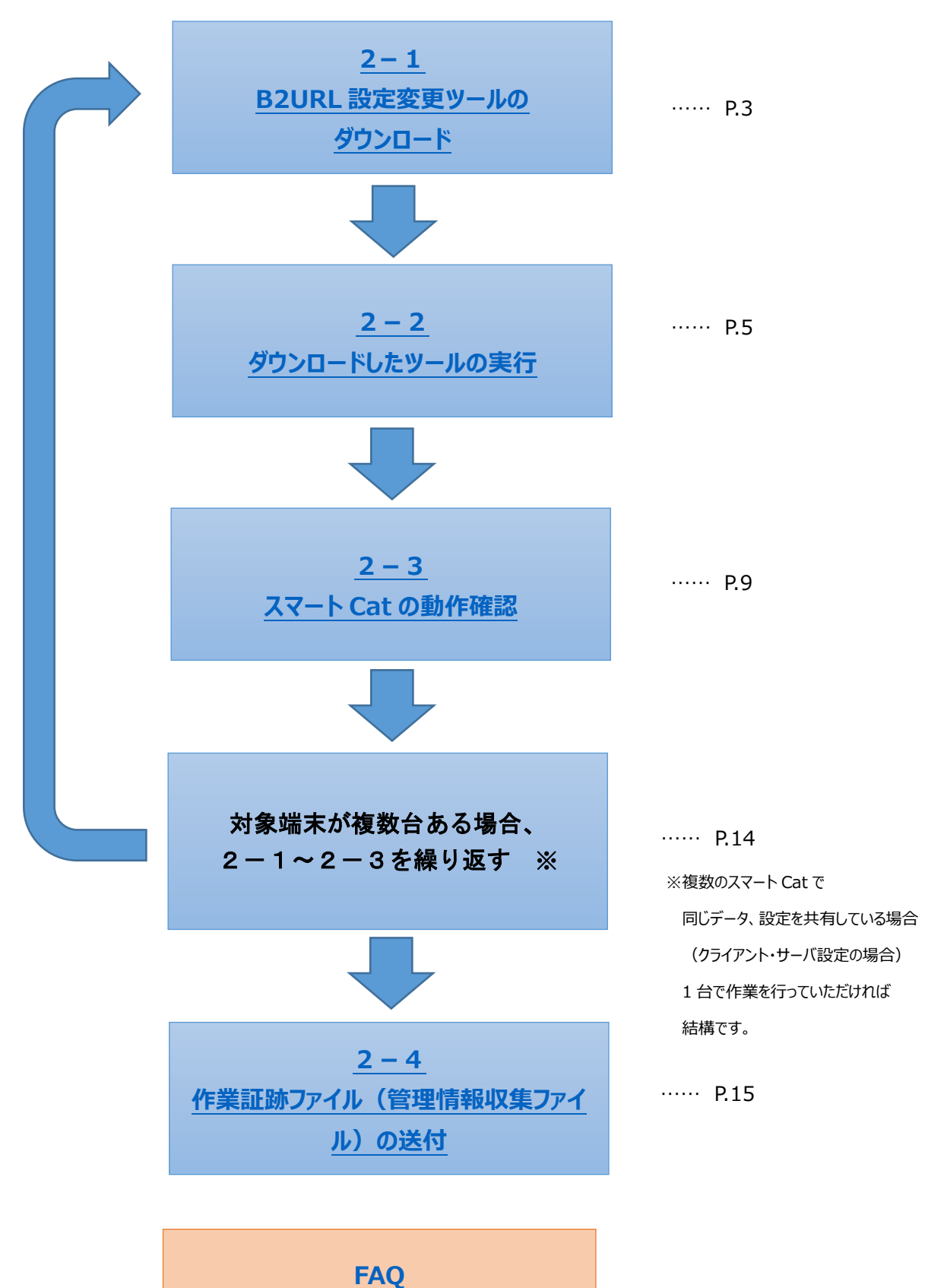

2

# 2. B2URL 設定変更ツールの動作手順

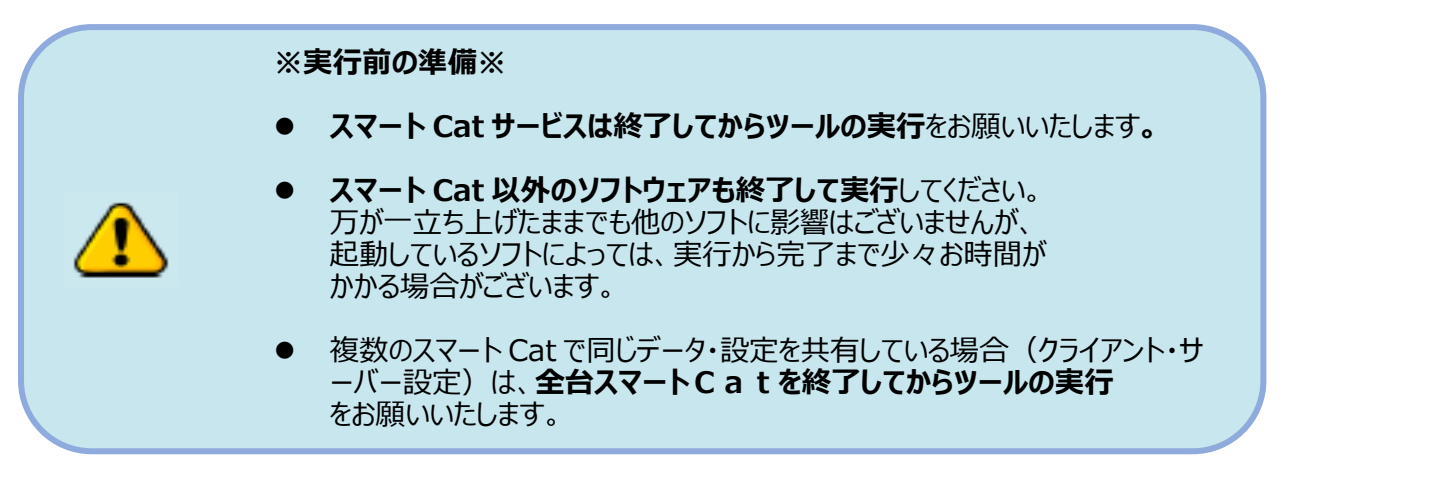

#### 2-1. B2URL 設定変更ツールのダウンロード

1)スマート Cat サポートサイトの「サポートツール」タブをクリックし、「個別対応ツール」箇所より

「①B2URL 設定変更ツール実行手順書」と「②B2URL 設定変更ツール」をダウンロードします。

サポートサイト URL: <u>http://www.ysd-smartcat.jp/support/ysd.html</u>

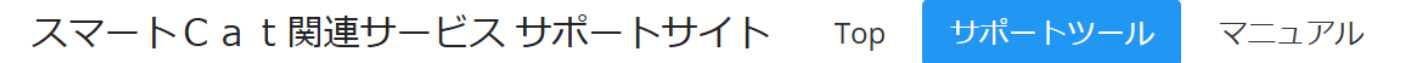

# 個別対応ツール 1. 宅急便サイズ追加ツール スマートCatの宅急便サイズのマスタに180・200サイズを追加するツールと手順書です。 2. DM便利用停止ツール(Ver2~Ver4) ①DM便利用停止ツール実行手順書 ②DM便利用停止ツール スマートCatのDM便の利用を停止するツールと手順書です。(Ver2~4のお客様向け) 3. B2URL設定変更ツール(Ver2~Ver4) ①B2URL設定変更ツール スマートCatのB2URL設定を変更するツールと手順書です。(Ver2~4のお客様向け)

2)B2URL 設定変更ツールのダウンロードメッセージが表示されます。

デスクトップなど、スマートCatが入っているパソコンの任意の場所に保存してください。

 ダウンロード
 C
 Q
 ···· ※
 ×

 B2URL\_tool (1).zip で行う操作を選んでください。
 開く
 名前を付けて保存
 保存

#### 3)「B2URL\_tool.zip」という名前で保存されていれば問題ありません。

※ファイルのアイコンの絵柄はご利用のパソコンの設定によって異なる場合があります。 ※ご利用のパソコンの設定によっては「B2URL\_tool」という名前で保存される場合があります。

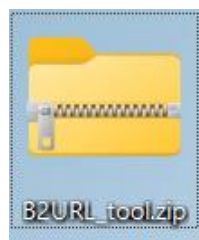

#### ※B2URL 設定変更ツールのダウンロードが正常にできない場合

他のパソコンでダウンロードが可能であれば、そちらから操作をお試しください。 1)~3)の手順で B2URL 設定変更ツールをダウンロードし ダウンロードした「b2url\_tool.zip」ファイルを、スマート Cat がインストールされている パソコンに移動してください。

4) ダウンロードした B2URL 設定変更ツールを展開(解凍)します。
 ※B2URL 設定変更ツールは圧縮されたファイルであるため、展開(解凍)してからの利用が必要です。
 「B2URL\_tool.zip」を右クリックし、「解凍」をクリックします。

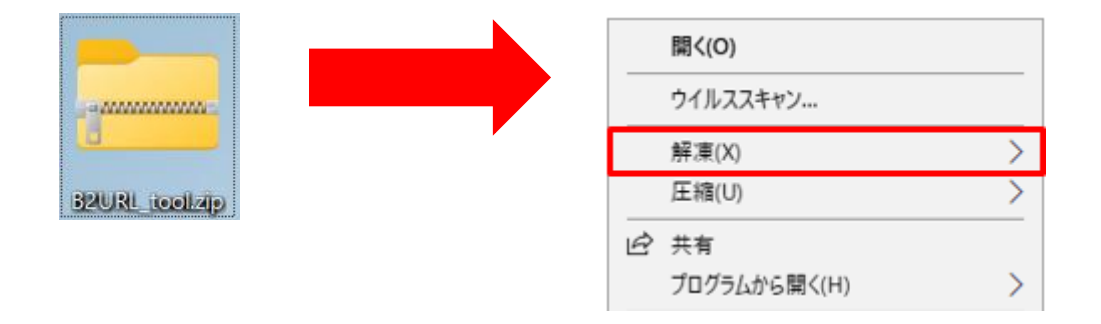

5)「デスクトップに解凍」をクリックします。

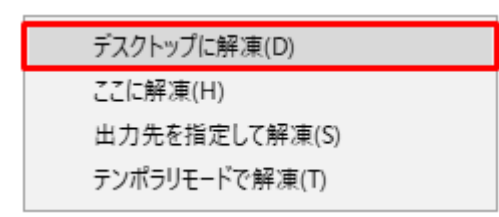

※操作方法については、お使いのパソコンの環境によって若干異なる場合があります

## 2-2. ダウンロードしたツールの実行

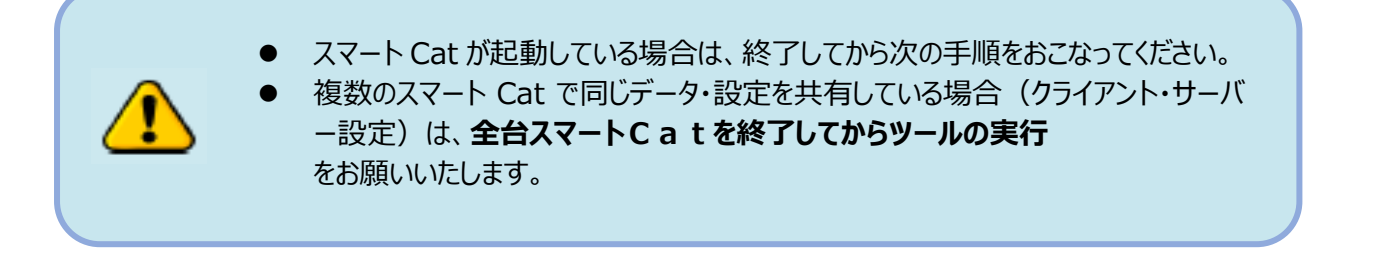

1)解凍したフォルダを開き、B2URL 設定変更ツールを実行します。
 「B2\_URL 設定変更ツール.exe」をダブルクリックしてください。

|                  | B2URL_tool                        | × +                                |                  |            |        | -             | o ×  |
|------------------|-----------------------------------|------------------------------------|------------------|------------|--------|---------------|------|
|                  | $\leftarrow \rightarrow \uparrow$ | ← → ↑ C Q > B2URLtool > B2URLtoolの |                  |            |        | B2URL_toolの検索 | Q    |
|                  | ④ 新規作成 -                          | . 0 6 9 0 0                        | 1↓ 並べ替え - ■      | ≣ 表示 ∽     |        |               | □ 詳細 |
|                  | 合ホーム 1                            | 名前                                 | 更新日時             | 種類         | サイズ    |               | 1    |
|                  | <b>ド</b> ャラリー                     | B2URL_tool                         | 2025/04/18 16:16 | ファイルフォルター  |        |               |      |
|                  | OneDrive - Pr                     | 📁 log                              | 2024/01/16 10:15 | ファイル フォルター |        |               |      |
| B2URL (coduliza) |                                   | 📁 pattern                          | 2025/04/18 16:17 | ファイル フォルター |        |               | 1    |
|                  | デフクトップ ホ                          | 📁 Xsd                              | 2025/04/18 16:17 | ファイル フォルター |        |               |      |
|                  | - mm-F +                          | ■ B2_URL設定変更ツール.exe                | 2025/04/18 16:12 | アプリケーション   | 195 KB |               |      |
|                  |                                   | Ionic.Zip.dll                      | 2025/04/18 16:12 | アプリケーション拡二 | 454 KB |               |      |
|                  | * 1\xL+1                          | Mono.Security.dll                  | 2025/04/18 16:12 | アプリケーション拡ニ | 276 KB |               |      |
|                  | ▶ ヒクナヤ オ                          | 🔝 NoMaiLtxt                        | 2025/04/18 16:12 | テキスト ドキュメン | 0 KB   |               |      |
|                  | 😗 ミュージック 🌸                        | Npgsql.dll                         | 2025/04/18 16:12 | アプリケーション拡  | 716 KB |               |      |
|                  | ビデオ #<br>30 個の項目                  | SCatUnLha32.exe                    | 2025/04/18 16:12 | アプリケーション   | 16 KB  |               |      |

2) B2URL 設定変更ツールが起動します。

3)「ご契約法人名」にスマート Cat を契約されている企業名を入力

「パターン」で「B2\_URL」を選択して「実行」ボタンを押してください。

| ■ 1 台のみスマート Cat をご利用の場合                                                                                                    |                                                                                                    |
|----------------------------------------------------------------------------------------------------|----------------------------------------------------------------------------------------------------|
| 例: スマート Ca                                                                                                    | at を契約されている企業名を入力してください。                                                                                                    |
| パマートCat (イージー出荷) 汎用マスタ更新ツール     わからないま       ご契約法人名 テスト     アスト       2 パターン     R2 UR       3 実行     終了       「実行」ボタンをクリックします。 | ac 世気中りられてくいる正案中ロセンションで、<br>場合にはご自身の会社名を入力してください。<br>スマートCatをご契約の法人名を入力してください。<br>「B2_URL」を選択します。<br>か<br>B2オンライン接続先のURL設定変更を行います |

■スマート Cat を複数台ご利用の場合

→企業名の後に、通し番号を入力してください。

| 例:1台目の端末で実行する場合 | ⋛— |
|-----------------|----|
|-----------------|----|

| <ul> <li>✓ スマートCat (1-ジー出荷) 汎用マスタ更新</li> </ul> | スマート Cat を契約されている<br>企業名「1」と入力します。                                       | 3                                                                                  |
|------------------------------------------------|--------------------------------------------------------------------------|------------------------------------------------------------------------------------|
| ご契約法人名<br>デスト1<br>パターン<br>居2_URL<br>実行         | 、<br>終了<br>、<br>、<br>、<br>、<br>、<br>、<br>、<br>、<br>、<br>、<br>、<br>、<br>、 | ・Cateご契約の法人名を入力してください。<br>約法人名がわからない場合は、<br>重輸株式会社の営業担当にご確認いただくか<br>の会社名を入力してください。 |
|                                                | B2オン                                                                     | ライン接続先のURL設定変更を行います                                                                |
|                                                |                                                                          |                                                                                    |
|                                                |                                                                          |                                                                                    |

| 例:2台目の端末で実行する場合<br>スマート Cat を契約<br>企業名「2」と入力し | されている<br>,ます。 >>                                                                               |
|-----------------------------------------------|------------------------------------------------------------------------------------------------|
| ご契約法人名 テスト21<br>パターン B2_URL ✓<br>実行 終了        | スマートCatをご契約の法人名を入力してください。<br>※ご契約法人名がわからない場合は、<br>ヤマト運輸株式会社の営業担当にご確認いただくか<br>ご自身の会社名を入力してください。 |
|                                               | B2オンライン接続先のURL設定変更を行います                                                                        |

4) 下記メッセージが表示されましたら「はい」をクリックします。

| 確認 |                                           | $\times$ |
|----|-------------------------------------------|----------|
| ?  | 対象のデータが存在しません。処理を継続しますか?<br>B2_URL_UPDATE |          |
|    | はい(Y) いいえ(N)                              |          |
|    |                                           |          |

5) 下記メッセージが表示されましたら、そのままお待ちください。

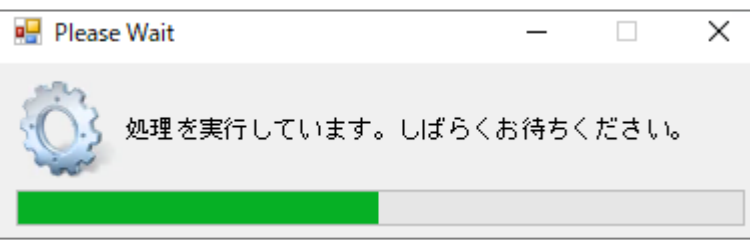

※5 分以上待っても画面が切り替わらない場合は、お手数をお掛けしますが、 サポートデスク(対応時間:平日 10:00~17:00)へご連絡ください。 担当者より折り返しご連絡致します。 ■処理に成功した場合

処理が完了すると、以下の画面が表示されます。「OK」ボタンを押してください。

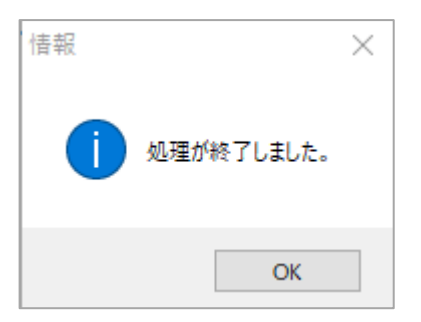

※処理完了後、「GetDataSC」フォルダが自動で開きます。

手順 2-4 作業証跡ファイル(管理情報収集ファイル)の送付にて利用しますので、画面は閉じずに最小化してください。

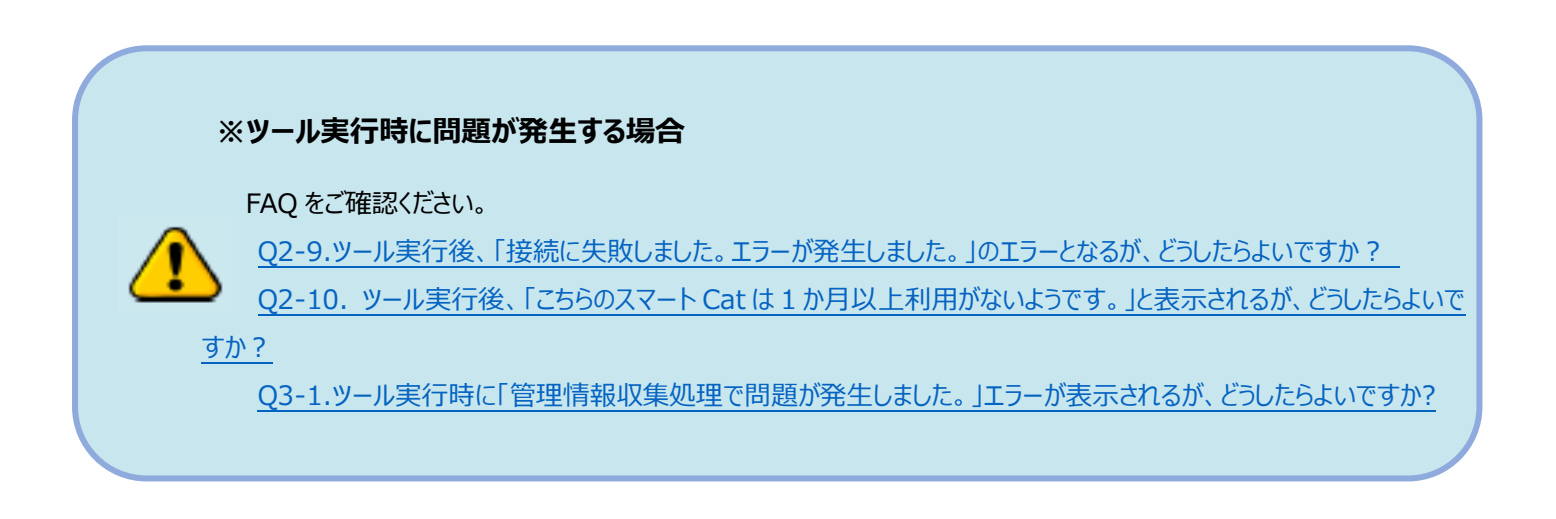

#### 2-3. スマート Cat 動作確認

スマート Cat が正常通り起動することを確認します。

以上で動作確認は完了です。

#### ※スマート Cat を複数のパソコンにインストールしている場合(スタンドアロン設定)

スマート Cat をインストールしているパソコン全台で

「2-1.B2URL 設定変更ツールのダウンロード」~「2-3.スマート Cat の動作確認」の作業をお願い致します。

#### ※複数のスマート Cat で同じデータ・設定を共有している場合(クライアント・サーバー設定)

作業を実施するのは、任意の1台の端末のみで問題ございません。 作業後に、全ての端末のスマート Cat を再起動してください

### 2-4. 作業証跡ファイル(管理情報収集ファイル)の送付

ツール実行時に出力された以下のファイルを全台分、『<u>scat-esy@nekonet.co.jp</u>』までメールにて送付をお願いいたします。 メール送付の際には、件名、もしくは本文内に「お客様名」と「B2URL 設定変更の結果を送付」の旨ご記載下さい。

| 📮 GetDataSC                       | × +                                                                                                    |                  |               |               | -            |      |
|-----------------------------------|----------------------------------------------------------------------------------------------------|------------------|---------------|---------------|--------------|------|
| $\leftarrow \rightarrow \land $ G | ローカル ディス     ・     ・     ・     ・     ・     ・     ・     ・     ・     ・     ・     ・     ・     ・     ・     ・     ・     ・     ・     ・     ・     ・     ・     ・     ・     ・     ・     ・     ・     ・     ・     ・     ・     ・     ・     ・     ・     ・     ・     ・     ・     ・     ・     ・     ・     ・     ・     ・     ・     ・     ・     ・     ・     ・     ・     ・     ・     ・     ・     ・     ・     ・     ・     ・     ・     ・     ・     ・     ・     ・     ・     ・     ・     ・     ・     ・     ・     ・     ・     ・     ・     ・     ・     ・     ・     ・     ・     ・     ・     ・     ・     ・     ・     ・     ・     ・     ・     ・     ・     ・     ・     ・      ・      ・      ・      ・      ・      ・      ・      ・      ・      ・      ・      ・      ・      ・      ・      ・      ・      ・      ・      ・      ・      ・      ・      ・      ・      ・      ・      ・      ・      ・      ・      ・      ・      ・      ・      ・      ・      ・      ・      ・      ・      ・      ・      ・      ・      ・      ・      ・      ・      ・      ・      ・      ・      ・      ・      ・      ・      ・      ・      ・      ・      ・      ・      ・      ・      ・      ・      ・      ・      ・      ・      ・      ・      ・      ・      ・      ・      ・      ・      ・     ・     ・     ・     ・     ・     ・     ・     ・     ・     ・     ・     ・     ・     ・     ・     ・     ・     ・      ・      ・      ・      ・      ・ | ク (C:) > YSmartC | at > SmartCat | 3 > GetDataSC | GetDataSCの検索 | ٩    |
| ④ 新規作成 × → ○                      | î () 🖄 🗊                                                                                                    | ∿ 並べ替え ~ ■       | ≣表示 ∽ •••     |               |              | 📑 詳細 |
| ☆ ホーム   名前                        | Ĵ,                                                                                                    | 更新日時             | 種類            | サイズ           |              |      |
| ▲ ギャラリー 🗋 20                      | 250418140456_B2_URL.lzh                                                                                                    | 2025/04/18 14:05 | LZH ファイル      | 148 KB        |              |      |
| > 📥 OneDrive - Pe                 |                                                                                                    |                  |               |               |              |      |
|                                   |                                                                                                    |                  |               |               |              |      |
| 💷 デスクトップ 🖈                        |                                                                                                    |                  |               |               |              |      |
| か☆いロード ▲<br>1 個の項目                |                                                                                                    |                  |               |               |              |      |

#### ※送付例

|         | 差出人(M) →  |                                       |
|---------|-----------|---------------------------------------|
|         | 宛先        | scat-esy@nekonet.co.jp                |
| 送信(S)   | C C (C)   |                                       |
|         | 件名(U)     | B2URL設定変更ツール実行結果_〇〇株式会社               |
|         | 添付ファイル(T) | 20250418140456_B2_URL.lzh _<br>148 KB |
| B2URL a | 設定変更ツールの  | D事項結果〇台分を送付します。↩<br>マ                 |

以上で作業は完了です。

# ∎FAQ

#### 1. 「接続先 URL の変更」について

Q1. B2URL 設定変更ツールを実行するとスマート Cat はどのように変わりますか? (目的はなんですか?)

セキュリティ向上のため、B2URLの接続先設定を変更させていただきます。 変更内容の詳細につきましては、営業担当もしくはサポートデスクまでお問い合わせください。

Q2. 送り状への影響や、運用方法に影響はありますか?

影響はありません。

Q3 B2URLの接続先変更にあたり費用は発生しますか?

費用は発生いたしません。

#### 2. 事前確認について

Q1. 複数のパソコンにスマート Cat を導入していますが、全てのパソコンで B2URL 設定変更ツールを実行する必要がありますか?

#### スマート Cat を複数のパソコンにインストールしている場合(スタンドアロン設定)

お手数をお掛け致しますが、スマート Cat をインストールしているパソコン全台で作業をお願い致します。

#### 複数のスマート Cat で同じデータ・設定を共有している場合(クライアント・サーバー設定)

1 台で作業を行っていただければ結構です。作業後に、全ての端末のスマート Cat を再起動してください。

Q2. 動作可能な環境要件を確認したい

スマートCatVer2~Ver4をご利用のお客様にて利用できます。

Ver1をご利用、もしくはツールが正常に動作しない場合は、サポートデスク(対応時間:平日10:00~17:00)へ ご相談ください。

Q3. オフライン環境(インターネット接続不可)で利用していますが、どのように対応したらよいですか?

オンライン(インターネット接続可能)のパソコンより、スマートCat<u>サポートサイト</u>にアクセスをお願いいたします。 ツールと対応手順のダウンロードを行い、USBメモリなどでオフライン端末へツールを移動いただき実行をお願いいたします。 Q4. 独自のプログラム変更(カスタマイズ)をしていますが、B2URL 設定変更ツールを実行しても問題ないですか?

独自のプログラム変更(カスタマイズ)をしている場合でも、B2URL 設定変更ツールを実行しても問題ございません。

Q5. B2URL 設定変更ツール実行終了後、すぐスマート Cat は使用できますか?

動作確認後、ご利用ください。

Q6. スマート Cat は起動させたままで B2URL 設定変更ツールを実施しても良いですか?

スマート Cat は終了してから実施してください。

Q7. スマート Cat 以外のソフトウェアは終了しておく必要はありますか?

他のソフトウェアは終了して実行してください。 万が一立ち上げたままでも、他のソフトに影響はございませんが 起動しているソフトによっては実行から完了まで、少々お時間がかかる場合がございます。

Q8. B2URL 設定変更ツールはどのように取得すればよいですか?

スマート Cat <u>サポートサイト</u>より取得してください。

Q9. ツール実行後、「接続に失敗しました。エラーが発生しました。」のエラーとなるが、どうしたらよいですか?

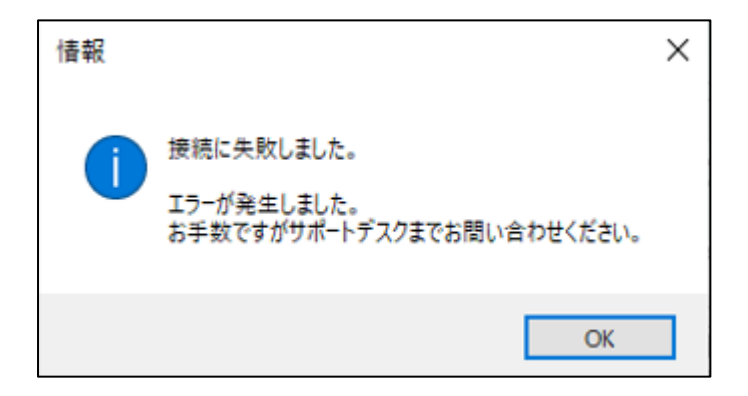

ツールが正しく実行できていません。以下の点を確認してください。

● ダウンロードした「B2URL\_tool.zip」を解凍後に実行しているか、ご確認ください。(zip のフォルダとなっている場合は解凍 してください。圧縮ファイルを正しく解凍できていない状態でツールを実行すると、正常に動作しません。)

- 「B2URL 設定変更ツール.exe」を右クリックして、「管理者として実行」をクリックし、エラーが解消するかどうかご確認ください。
- ツールを保存している先を変更してください。デスクトップ・C ドライブ直下等に移動し、ツール実行を再度試してください。
   ※USB やネットワークフォルダにツールがある状態では正常に実行できません。また、ローカルフォルダの場合でも権限の問題でフォルダにより正常に実行できない場合があります。

上記を試してエラーが解消されない場合は、お手数をお掛け致しますが、サポートデスク(対応時間:平日 10:00~17:00)へ ご連絡ください。

Q10. ツール実行後、「こちらのスマート Cat は 1 か月以上利用がないようです。」と表示されるが、どうしたらよいですか?

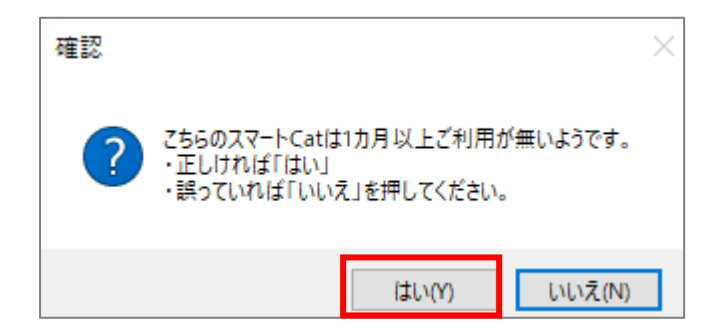

予備機などで1か月以上送り状発行などスマートCatの利用がない場合に上記メッセージが表示されます。 B2URLの設定変更をする場合は「はい」をクリックして次に進んでください。

#### 3. 作業証跡ファイル(管理情報収集ファイル)取得について

Q1. ツール実行時に「管理情報収集処理で問題が発生しました。」とエラーが表示されるが、どうしたらよいですか。

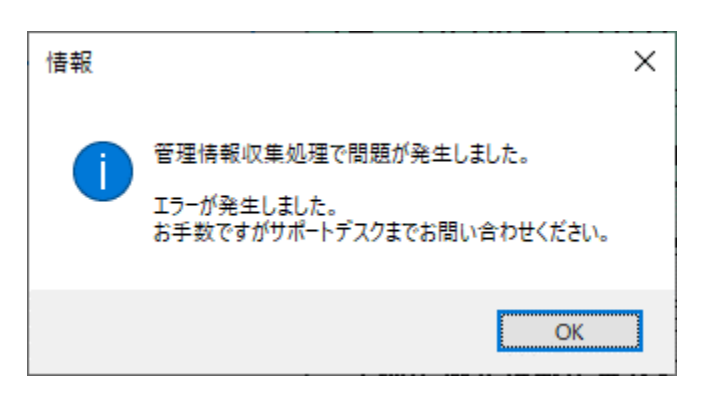

お手数ですが、サポートデスク(対応時間:平日10:00~17:00)へご連絡ください。

Q2. 作業証跡ファイル(管理情報収集ファイル)が出力されませんでした。

お手数ですが、サポートデスク(対応時間:平日 10:00~17:00)へご連絡ください。

Q3. 作業証跡ファイル(管理情報収集ファイル)のフォルダが自動で開きませんでした。(または、開いた後に閉じてしまいました)

Cドライブ>YSmartCat>SmartCat(2~3)>『GetDataSC』フォルダを開き、ファイルを確認してください。

Q4. 作業証跡ファイル(管理情報収集ファイル)の出力先に、複数「Izh」ファイルがありましたが、どのファイルを送れば良いですか?

何度か実行した場合、複数ファイルが出力されている場合がございます。

端末1台につき、結果ファイルが2つ以上存在する場合、更新日時が最新のファイルだけをお送りください。

| 📁 GetDataSC                         | × +                       |                            | -                          |      |
|-------------------------------------|---------------------------|----------------------------|----------------------------|------|
| $\leftarrow \rightarrow \uparrow$ ( | ジ 🔲 > … ローカル ディスク (C      | :) > YSmartCat > SmartCat3 | > GetDataSC > GetDataSCの検索 | ٩    |
| 🕀 新規作成 🎽 👗                          | 0 10 40 60 10             | ↑ 並べ替え ~ = 表示 ~ …          |                            | 🗊 詳細 |
|                                     |                           | 更新日時 種類                    | サイズ                        |      |
| ▼ ギャラリー                             | 20250418140456_B2_URL.lzh | 2025/04/18 14:05 LZH ファイル  | 148 KB                     |      |
| > 🌰 OneDrive - Pe                   | 20250418193059_B2_URL.lzh | 2025/04/18 19:31 LZH ファイル  | 148 KB                     |      |

上記フォルダにファイルがない場合は、お手数ですが、ツールを再度実行してご確認ください。 ※何度実行していただいても問題はありません。

#### 4. 動作テストについて

Q1. 動作テストのやり方がわかりません。

「手順2-3.スマートCat動作確認」を参照いただきスマートCatが正常通り起動することを確認ください。

Q2. 動作テストをしたが、スマート Cat 起動時にエラーが発生してしまいます。

サポートデスク(対応時間:平日10:00~17:00)へご連絡ください。

#### 5. 作業証跡ファイル(管理情報収集ファイル)の送付について

Q1. 作業証跡ファイル(管理情報収集バッチファイル)の送付先がわからない

『scat-esy@nekonet.co.jp』まで送付をお願いいたします。

ツール実行時に出力された作業証跡ファイル(管理情報収集ファイル)を全台分、送付をお願いいたします。

メール送付の際には、件名、もしくは本文内に「お客様名」と「B2URL 設定変更ツールの結果を送付」の旨ご記載下さい。

#### 6. その他

Q1. 現在稼働していない予備用のパソコンはどうしたらよいか?

使用中のパソコンと同様に予備機のパソコンも、稼働時に備え<u>サポートサイト</u>からツールのダウンロードと実施をお願いいたします。

#### 7. お問い合わせ先について

Q1. 本件についての問い合わせはどこにすればいいですか?

サポートデスク(対応時間:平日10:00~17:00)へご連絡ください。